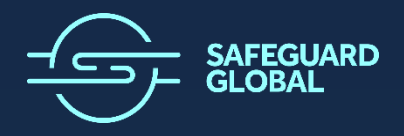

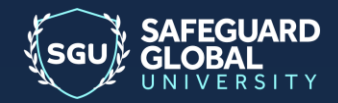

SAFEGUARD GLOBAL

# **Global Unity for GEO**

User Guide for Client Managers

**Document ID** 

| Document Type | Status    | Name                                                  |
|---------------|-----------|-------------------------------------------------------|
| User Guide    | Published | Global Unity for GEO – User Guide for Client Managers |

#### **Revision History**

| Version | Date       | Author/Editor    | Comment |
|---------|------------|------------------|---------|
| 3.0     | 9 Mar 2022 | Derek Blumenthal |         |

From v1.1 and on all revisions made for the most current version are highlighted in yellow both in the table of contents as well as the body of the user guide. Sections that were removed completely are not indicated.

# **Table of Contents**

| Introduction                                                        |
|---------------------------------------------------------------------|
| Login3                                                              |
| Header4                                                             |
| Home4                                                               |
| Settings                                                            |
| Notifications5                                                      |
| Choose Language5                                                    |
| Change Password5                                                    |
| Login Validation6                                                   |
| My Team                                                             |
| Employees Folders7                                                  |
| Employees Lists7                                                    |
| Team Calendar                                                       |
| HOW TO: Approve or Reject Absence Requests from the Team Calendar   |
| Absence Details9                                                    |
| Vacation Details10                                                  |
| Absence Approvals11                                                 |
| HOW TO: Approve or Reject Absence Requests from Pending Approvals11 |
| Team Expenses12                                                     |
| HOW TO: Approve or Reject Expense Requests13                        |
| HOW TO: Download an Expense Report14                                |

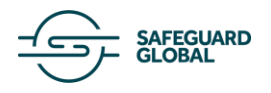

# Introduction

Our Global Unity technology platform provides managers with tools to help them effectively manage their employees with a convenient, centrally located database and the ability to track employee absences and expenses in real time. Employees can use Global Unity to track and submit their own absence requests, work activities and expenses.

This user guide provides an explanation of the functions of each section of Global Unity for managers.

# Login

The login page is located here: https://globalunity.safeguardglobal.com

| example@mail.com      |  |
|-----------------------|--|
| Password              |  |
| Login                 |  |
| Forgot your password? |  |
|                       |  |
|                       |  |

1 - Global Unity Login

Enter your username (email address) and password and click the Login button.

If you have need to reset your password, click the **Forgot your password?** link, enter your email address and click the **Reset your password** button. You will receive an email with instructions for creating a new password.

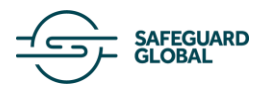

# Header

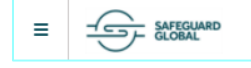

GEO Client Approver 🛛 🏖 Settings 🛛 🕩 Logout

2 - Global Unity Header

≡

Once logged in, the top of every page of the tool provides several options:

- Show/hide menu click this button to show or hide the menu on the left side of the page.
- Settings Click to view the <u>Settings page</u>
- **Logout** click this button at the top right when you are finished using the tool in order to maintain account security.

## Home

| Last logins                       |          |        |      |                   | 🕻 Reload data |  |  |
|-----------------------------------|----------|--------|------|-------------------|---------------|--|--|
| Time                              | IP addr  | ess    |      | Location          |               |  |  |
| 2020-01-06 15:59:04               | 68.10.24 | 45.149 |      | 🚾 United Stat     | es            |  |  |
| 2020-01-02 20:38:27               | 72.48.14 | 48.114 |      | 🔤 United States   |               |  |  |
| 2020-01-02 17:06:45               | 72.48.14 | 48.114 |      | United States     |               |  |  |
| 2020-01-02 15:41:28               | 72.48.14 | 48.114 |      | United States     |               |  |  |
| 2019-12-19 13:06:06               | 194.74.2 | 23.66  |      | 뗿쯶 United Kingdom |               |  |  |
|                                   |          |        |      |                   |               |  |  |
| Last downloaded files CReload dat |          |        |      |                   |               |  |  |
| Legal entity Type F               | Period   | File   | Time | IP address        | Location      |  |  |

3 - Global Unity Home Screen

When you first login, you will be presented with a table of data. This is for security and visibility as well as easy access to recent activity information.

• Last logins – A list of the times your credentials were used to login to the system including the date and time, the IP address and the location where the login took place.

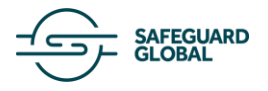

# Settings

| Notifications                                                 |                                                                            | <b>2</b> Reload data |
|---------------------------------------------------------------|----------------------------------------------------------------------------|----------------------|
| Expense Notifications                                         |                                                                            |                      |
| Select the notifications you would like to receive            |                                                                            |                      |
| As an Approver                                                | Pending Expense     Approved Expense     Rejected Expense     Paid Expense |                      |
|                                                               |                                                                            | Save                 |
| Would you like to continue receiving email notifications from | n Safeguard?                                                               |                      |
| Choose language                                               |                                                                            |                      |
| [EN]                                                          |                                                                            |                      |
| Change password                                               |                                                                            |                      |

4 - Global Unity Settings Screen

The Settings page allows you to configure email notifications, change the site language, and reset your password.

## Notifications

Select the email notifications you would like to receive and click the Save button. Options are:

- Pending Expense
- Approved Expense
- Rejected Expense
- Pain Expense

You may also turn off all notifications by switching the toggle under the question "Would you like to continue receiving email notifications from Safeguard?"

#### **Choose Language**

Click the desired language to change the whole site's language. For GEO we have a set default of English.

#### **Change Password**

Enter your current password, then your desired new password (twice for confirmation), then click the Change button.

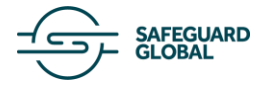

### **Login Validation**

Switch the toggle on under **MFA Enabled?** if you are using a mobile app for multi-factor authentication. When enabled, you will be logged out and the login page will contain a QR code to be scanned authentication. You may also select to use SMS to authenticate.

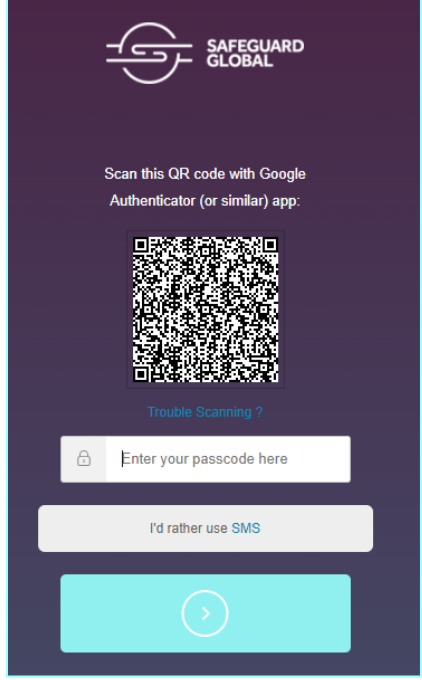

5 - Global Unity Login with Multi-Factor Authentication

# My Team

| 😩 My Team         | ~ |
|-------------------|---|
| Employees Folders |   |
| Employees Lists   |   |
| Team Calendar     |   |
| Absence Details   |   |
| Vacation Details  |   |
| Team Expenses     |   |
| Absence Approvals |   |

6 - Global Unity Menu, My Team Section

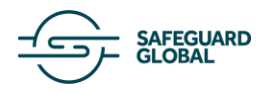

## **Employees Folders**

| Employ        | Employees folders Download as .XLSX 2 Reload data Search |                     |                                |               |                 |                    |                  |           |  |  |
|---------------|----------------------------------------------------------|---------------------|--------------------------------|---------------|-----------------|--------------------|------------------|-----------|--|--|
| All employees |                                                          |                     |                                |               |                 |                    |                  |           |  |  |
| Employee ID   | Prev Employee ID                                         | Employee Name 🔺     | Legal Entity Short Name        | WC short name | Contract status | Changes & requests | Current absences | Time sh 🛎 |  |  |
| 0000001210    |                                                          | 1234 Test Worker    | DEMO Safeguard GEO Switzerland | Basel         | Standard        |                    |                  |           |  |  |
| SFGEO036      |                                                          | ANSTETT , MABEL     | DEMO Safeguard GEO Switzerland | Lugani        | Standard        |                    |                  |           |  |  |
| SFGEO009      |                                                          | AU , CAMÉLIA        | DEMO Safeguard GEO Switzerland | Basel         | Standard        |                    |                  |           |  |  |
| SFGEO061      |                                                          | BATTAGLIA , MARGAUX | DEMO Safeguard GEO Switzerland | Lugani        | Hourly          |                    |                  |           |  |  |
| SFGEO048      |                                                          | BIECHELIN , KOMAL   | DEMO Safeguard GEO Switzerland | Basel         | Standard        |                    |                  |           |  |  |
| SFGEO060      |                                                          | BILLOT , DANIELA    | DEMO Safeguard GEO Switzerland | Lugani        | Standard        |                    |                  |           |  |  |

7 - Global Unity Employees Folders Screen

This function gives managers the ability to view a full or filtered list of employees and any employee data that is in the system for those employees. The full list can be downloaded by clicking the **Download as .XLSX** button. The list can also be searched using the **Search** tool at the top right. The list can also be filtered using the dropdown menu. Options are:

- Employees with active contract this month
- Employees with active contract this year
- Joiners this month
- Leavers this month
- All employees
- Employees with inactive contract

#### **Employees Lists**

| Contracts                                         | Universal Data     |                                |                     |                   |               |                 |             |  |  |
|---------------------------------------------------|--------------------|--------------------------------|---------------------|-------------------|---------------|-----------------|-------------|--|--|
| Contracts O Download as XLSX 2 Reload data Search |                    |                                |                     |                   |               |                 |             |  |  |
| All employee                                      | es (historical)    | •                              |                     |                   |               | Total           | amount: 25  |  |  |
| Employee ID                                       | Employee Name      | Legal Entity Short Name        | Contract start date | Contract end date | WC short name | Job Title       | Seniority 📤 |  |  |
| 0000001210                                        | 1234 Test Worker   | DEMO Safeguard GEO Switzerland | 2021-08-01          | 9999-12-31        | Basel         |                 | 2021-08-0   |  |  |
| SFGEO036                                          | ANSTETT, MABEL     | DEMO Safeguard GEO Switzerland | 2019-04-01          | 9999-12-31        | Lugano        | Sales Associate | 2013-04-0   |  |  |
| SFGEO009                                          | AU , CAMÉLIA       | DEMO Safeguard GEO Switzerland | 2015-10-01          | 9999-12-31        | Basel         | Stock Keeper    | 2015-10-0   |  |  |
| SFGEO061                                          | BATTAGLIA, MARGAUX | DEMO Safeguard GEO Switzerland | 2015-06-01          | 9999-12-31        | Lugano        | Sales Associate | 2015-06-0   |  |  |

8 - Global Unity Employees Lists Screen

This function gives managers the ability to view a full or filtered list of employees and any employee data that is in the system for those employees. The full list can be downloaded by clicking the **Download as .XLSX** button. The list can also be searched using the **Search** tool at the top right. The list can also be filtered using the dropdown menu. Options are:

- Employees with active contract this month
- Employees with active contract this year

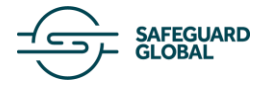

- Joiners this month
- Leavers this month
- All employees (historical)
- All employees (last situation)
- Employees with inactive contract

Clicking the name of any employee in the list brings you to the <u>employee folder</u> for that user.

## **Team Calendar**

| Т           | Team Calendar Search                         |               |                     |                                |       |       |       |       |       |         |          |         |           |       |       |        |         |           |       |
|-------------|----------------------------------------------|---------------|---------------------|--------------------------------|-------|-------|-------|-------|-------|---------|----------|---------|-----------|-------|-------|--------|---------|-----------|-------|
| A           | JI my                                        | team          |                     | Active Contracts               |       |       |       | ,     | •     | \rm Dov | vnload I | March D | lata (Exc | :el)  | 🕹 Dov | vnload | March ( | Data (PDI | Ð     |
|             | March 2022 >>>>>>>>>>>>>>>>>>>>>>>>>>>>>>>>> |               |                     |                                |       |       |       |       |       |         |          |         |           |       |       |        |         |           |       |
|             |                                              | Employee ID 🔺 | Employee Name       | Legal Entity Short Name        | 01/03 | 02/03 | 03/03 | 04/03 | 05/03 | 06/03   | 07/03    | 08/03   | 09/03     | 10/03 | 11/03 | 12/03  | 13/03   | 14/03     | 15/03 |
| <b>5</b> 11 |                                              | 0000001210    | 1234 Test<br>Worker | DEMO Safeguard GEO Switzerland |       |       |       |       |       |         |          | SIC ?   |           |       |       |        |         | VAC ?     | VAC   |
| <b>"</b>    |                                              | 0000012345    | Bloggs Joanne       | DEMO Safeguard GEO Switzerland |       |       |       |       |       |         |          |         |           |       |       |        |         |           |       |
| <b>51 1</b> |                                              | SFGEO001      | YILDIRIM ,<br>YUSUF | DEMO Safeguard GEO Switzerland |       |       |       |       |       |         |          |         |           |       |       |        |         |           |       |
| <b>6</b> 1  |                                              | SFGEO002      | WEIBEL, BRICE       | DEMO Safeguard GEO Switzerland |       |       |       |       |       |         |          |         |           |       |       |        |         |           |       |
| 1           | =                                            | SEGEOOD3      | BOZKIRAC ,          | DEMO Safeguard GEO Switzerland |       |       |       |       |       |         |          |         |           |       |       |        |         |           |       |

9 - Global Unity Team Calendar Screen

This function provides visibility for managers to see a summary of all their employees' calendar data including employee ID, name, legal entity, and any vacation requests for the current month. Previous or next months can be viewed by clicking the **Previous** or **Next** buttons.

The calendar can be searched using the **Search** tool at the top right. The calendar can also be filtered using the dropdown menu. Options are:

- Employees for whom I am an approver
- Direct reports only
- All my team

You can view the more detailed calendar for an individual employee by clicking the **calendar** button in the desired row. Time sheets for individual employees can be viewed and edited by clicking the **pencil** button in the desired row.

#### HOW TO: APPROVE OR REJECT ABSENCE REQUESTS FROM THE TEAM CALENDAR

| Task                 | Snapshot                                                                           |  |  |  |  |  |  |  |
|----------------------|------------------------------------------------------------------------------------|--|--|--|--|--|--|--|
| 1. Click the request | ✓ ■ 0000001210     1234 Test<br>Worker     DEMO Safeguard GEO Switzerland     SIC? |  |  |  |  |  |  |  |
| row.                 |                                                                                    |  |  |  |  |  |  |  |

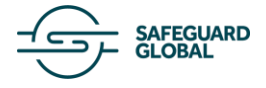

| <ol> <li>Select the desired<br/>approval status for<br/>the request.</li> </ol> | X<br>Absence: Sickness (full day)<br>Hours: 08:00<br>Requested by: Test Worker 1234<br>Requested time: 2022-03-07 16:46:29 |  |
|---------------------------------------------------------------------------------|----------------------------------------------------------------------------------------------------|--|
|                                                                                 | See details Comment Comment                                                                                                |  |
|                                                                                 | Re-send email                                                                                                    |  |
|                                                                                 | Reject Reject all                                                                                                    |  |
|                                                                                 | Approve Approve all                                                                                                    |  |

#### **Absence Details**

| Absence Details | Download as .XLSX     C Reload data     Search |                                |
|-----------------|------------------------------------------------|--------------------------------|
| All my team     | Active Contracts                               | •                              |
| Employee ID     | Employee Name 🔺                                | Legal Entity Short Name        |
| 0000001210      | 1234 Test Worker                               | DEMO Safeguard GEO Switzerland |
| SFGEO036        | ANSTETT , MABEL                                | DEMO Safeguard GEO Switzerland |
| SFGEO009        | AU , CAMÉLIA                                   | DEMO Safeguard GEO Switzerland |
| SFGEO061        | BATTAGLIA , MARGAUX                            | DEMO Safeguard GEO Switzerland |

10 - Global Unity Absence Details Screen

This function displays a list of employees for which managers can then view the details of any work absences they may have had. The full list can be downloaded by clicking the **Download as .XLS** button. The list can be searched using the **Search** tool at the top right or it can be filtered using the dropdown menu. Options are:

- Employees for whom I am an approver
- Direct reports only
- All my team

For any employee in the list, clicking their name will display details of any absences they have had, organized by month and absence type.

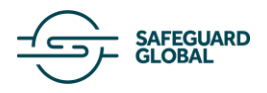

| DEMO Safeguard GEO Switzerla | and > 0000001210 | > 1234 Test Worker |                      |       |                     |          |
|------------------------------|------------------|--------------------|----------------------|-------|---------------------|----------|
| Absence Details              |                  |                    |                      |       | <b>2</b> Reload dat | a Search |
| ODownload Employee_0000001   | 210 Data (Excel) | Download Employee  | _0000001210 Data (PD | F)    |                     |          |
| Absence type                 | Januar           | y February         | March                | April | Мау                 | June     |
| Paid union permits           |                  |                    |                      |       |                     |          |
| Own wedding                  |                  |                    |                      |       |                     |          |
| Sickness (half day)          |                  |                    |                      |       |                     |          |
| Vacation (full day)          |                  |                    | 5                    |       |                     |          |
| Vacation (half day)          |                  |                    |                      |       |                     |          |
| Business trip                |                  |                    |                      |       |                     |          |
| Unpaid Leave                 |                  |                    |                      |       |                     |          |
| Maternity / Paternity        |                  |                    |                      |       |                     |          |
| Childcare Leave              |                  |                    |                      |       |                     |          |
| Occasional Leave             |                  |                    |                      |       |                     |          |
| Others                       |                  |                    | 2                    |       |                     |          |
| Mobile Hours worked          |                  |                    |                      |       |                     |          |
| Mobile Hours compensation    |                  |                    |                      |       |                     |          |

11 - Global Unity Absence Details for a Selected User

## **Vacation Details**

| Vacatio     | on Details         | O Download as .XLSX CReload data Search |             |            |                |         |       |         |            |         |
|-------------|--------------------|-----------------------------------------|-------------|------------|----------------|---------|-------|---------|------------|---------|
| All my team |                    | Active Contracts                        |             |            | •              |         |       |         |            |         |
| Employee ID | Employee Name 🔺    | Legal Entity Short Name                 | Incremental | Carry over | Waiting period | Accrued | Taken | Planned | Carry lost | Balance |
| 0000001210  | 1234 Test Worker   | DEMO Safeguard GEO Switzerland          | 0.00        | -0.67      | 0.00           | 20.00   | 0.00  | -6.00   | 0.00       | 13.33   |
| SFGEO036    | ANSTETT, MABEL     | DEMO Safeguard GEO Switzerland          | 0.00        | 63.75      | 0.00           | 6.25    | 0.00  | 0.00    | 0.00       | 70.00   |
| SFGEO009    | AU , CAMÉLIA       | DEMO Safeguard GEO Switzerland          | 0.00        | 75.00      | 0.00           | 6.25    | 0.00  | 0.00    | 0.00       | 81.25   |
| SFGEO061    | BATTAGLIA, MARGAUX | DEMO Safeguard GEO Switzerland          | 0.00        | 75.00      | 0.00           | 6.25    | 0.00  | 0.00    | 0.00       | 81.25   |
| SFGEO048    | BIECHELIN , KOMAL  | DEMO Safeguard GEO Switzerland          | 0.00        | 68.75      | 0.00           | 6.25    | 0.00  | 0.00    | 0.00       | 75.00   |
| SFGEO060    | BILLOT , DANIELA   | DEMO Safeguard GEO Switzerland          | 0.00        | 68.75      | 0.00           | 6.25    | 0.00  | 0.00    | 0.00       | 75.00   |

12 - Global Unity Vacation Details Screen

This function displays a list of employees for which managers can then view their vacation data. The full list can be downloaded by clicking the **Download as .XLS** button. The list can be searched using the **Search** tool at the top right or it can be filtered using the dropdown menu. Options are:

- Employees for whom I am an approver
- Direct reports only
- All my team

For any employee in the list, the following is displayed:

- number of vacation days carried over from previous years
- number of vacation days accrued
- number of days taken

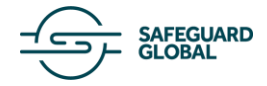

- number of days planned
- number of days lost
- balance

Clicking the name of any employee in the list will display more specific vacation details for that employee.

#### **Absence Approvals**

| Absence     | Approvals        | C Re                           | load data | Search              |            |            |              |              |
|-------------|------------------|--------------------------------|-----------|---------------------|------------|------------|--------------|--------------|
| All my team |                  | Active Contracts               |           |                     | -          |            |              |              |
| Employee ID | Employee Name    | Legal Entity Short Name        |           | Туре                | From Date  | To Date    | Absence time | Comment      |
| 000001210   | 1234 Test Worker | DEMO Safeguard GEO Switzerland | SIC ?     | Sickness (full day) | 2022-03-08 | 2022-03-08 | Hours: 08:00 |              |
| 000001210   | 1234 Test Worker | DEMO Safeguard GEO Switzerland | VAC ?     | Vacation (full day) | 2022-03-14 | 2022-03-18 | Hours: 40:00 |              |
| 0000001210  | 1234 Test Worker | DEMO Safeguard GEO Switzerland | OTH ?     | Others              | 2022-03-29 | 2022-03-30 | Hours: 16:00 | test         |
| SFGEO006    | SUTTER , LESYA   | DEMO Safeguard GEO Switzerland | A VAC ?   | Vacation (full day) | 2022-01-26 | 2022-01-26 | Hours: 08:00 | long weekend |
| SFGEO006    | SUTTER , LESYA   | DEMO Safeguard GEO Switzerland | BTR ?     | Business trip       | 2022-02-21 | 2022-02-23 | Hours: 24:00 |              |
| FGEO006     | SUTTER , LESYA   | DEMO Safeguard GEO Switzerland | A VAC ?   | Vacation (full day) | 2022-02-24 | 2022-02-24 | Hours: 08:00 |              |
| EGEO006     | SUTTER , LESYA   | DEMO Safeguard GEO Switzerland | A VAC ?   | Vacation (full day) | 2022-02-25 | 2022-02-25 | Hours: 08:00 |              |

13 - Global Unity Absence Approvals Screen

This function gives managers visibility of any submitted absence requests that they have yet to approve or reject and allows them to quickly change the approval status of these open requests.

The full list can be downloaded by clicking the **Download as .XLS** button. The list can be searched using the **Search** tool at the top right or it can be filtered using the dropdown menu. Options are:

- Employees for whom I am an approver
- Direct reports only
- All my team

#### HOW TO: APPROVE OR REJECT ABSENCE REQUESTS FROM PENDING APPROVALS

| Task                              | Snapshot |  |  |  |
|-----------------------------------|----------|--|--|--|
| 1. Click the <b>request</b> icon. | VAC ?    |  |  |  |
|                                   | VAC ?    |  |  |  |
|                                   | VAC ?    |  |  |  |
|                                   | WFH ?    |  |  |  |
|                                   | CHI ?    |  |  |  |

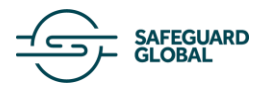

| 2. In the resulting menu, click <b>Reject All</b> or <b>Approve All</b> .                                            | Absence: Sickness (full day)         Hours: 08:00         Requested by: Test Worker 1234         Requested time: 2022-03-07 16:46:29         See details         Comment         Comment         Reject all       Approve all |
|----------------------------------------------------------------------------------------------------|----------------------------------------------------------------------------------------------------|
| <ol> <li>Alternatively, you can add a comment or<br/>click See Details to see more about the<br/>request.</li> </ol> | X<br>Absence: Sickness (full day)<br>Hours: 08:00<br>Requested by: Test Worker 1234<br>Requested time: 2022-03-07 16:46:29<br>Close Details<br>Current year vacation balance:<br>Carry over:                                  |

### **Team Expenses**

| Team Expenses                        |                    | 3 Reload data                   | Search         |       |         |                  |                 |
|--------------------------------------|--------------------|---------------------------------|----------------|-------|---------|------------------|-----------------|
| (DEMO Safeguard GEO Switzerland) DEM | NO Safeguard GEO S | Employees for whom I am the Pri | imary Approver | •     | Pending |                  | -               |
| New Expense                          |                    |                                 |                |       |         | Download Receipt | Download Report |
| Employee Name                        | Expense Type       | Transaction Date 💌              | Creation Date  | Amou  | nt      | Location         |                 |
| (0000001210) Test Worker 1234        | Bar                | 2022-03-07                      | 2022-03-07     | 10.00 | ) CHF   |                  |                 |
| (0000001210) Test Worker 1234        | Hotel              | 2022-02-24                      | 2022-02-24     | 120.0 | 00 CHF  |                  |                 |
| •                                    |                    |                                 |                |       |         |                  | Þ               |
| Show 25                              | •                  |                                 |                |       |         |                  |                 |

14 - Global Unity Team Expenses Screen

This function displays all expense requests submitted by your team for your approval. The list can be filtered using the three dropdown menus at the top. The options in the first menu relate to the legal entity. The second dropdown filters for different groups of employees:

• All my team

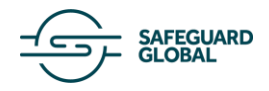

- Employees for whom I am the Primary Approver
- Employees for whom I am the Delegated Approver

The options in the third menu relate to request status:

- All statuses
- Pending
- Approved
- Rejected
- Paid

The list can be ordered by either ascending or descending Transaction or Creation dates by clicking the associated header. You can also search for specific expense requests using the **Search** field at the top right.

Receipts from a desired date or block of dates can be downloaded by clicking the **Download Receipt** button and specifying the dates. Similarly, an expense report can be downloaded for a desired date or block of dates by clicking the **Download Report** button and specifying the dates.

For each request in the list, you can see the username of the person it applies to, the date it was submitted, the type of expense, the value, and the approval status. There are also several buttons in each row.

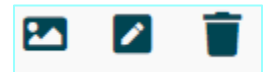

15 – Global Unity Team Expenses Row Buttons

- Image button click this button to view the receipt image attached to the request (if applicable).
- Edit button click this button to change any details of the request and resubmit. Only applies to requests that are not already approved.
- Trash button click this button to delete the request.

#### HOW TO: APPROVE OR REJECT EXPENSE REQUESTS

| Task                                                                                                    | Snapshot                  |
|----------------------------------------------------------------------------------------------------|---------------------------|
|                                                                                                    | Approved                  |
| <ol> <li>Navigate to the desired row and click the<br/>status label for the desired Pending<br/>request.</li> </ol> | Pending                   |
|                                                                                                    | Pending                   |
| <ol> <li>For Pending requests, you may select<br/>Approve or Reject.</li> </ol>                                     | Pending Approve<br>Reject |

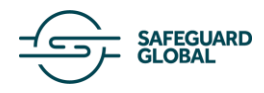

| <ol> <li>For Approved requests, you can change<br/>the status by selecting Reject.</li> </ol>  | Approved Reject |
|------------------------------------------------------------------------------------------------|-----------------|
| <ol> <li>For Rejected requests, you can change<br/>the status by selecting Approve.</li> </ol> | Approve         |

The status change will be visible to the requestor in their My Expenses section.

#### HOW TO: DOWNLOAD AN EXPENSE REPORT

An expense report can be downloaded for a desired date or block of dates.

| Task                                                                                                    | Snapshot                                                                                                    |
|----------------------------------------------------------------------------------------------------|----------------------------------------------------------------------------------------------------|
| <ol> <li>On the Team Expenses<br/>page, click the<br/><b>Download Report</b><br/>button.</li> </ol>                                                                                                    | Team Expenses     C Reload data     Search       IDEMO Safeguard GEO Switzerland) DEMO Safeguard GEO S.     Employees for whom I am the Primary Approver     Pending       New Expense     Download Recorpt     Download Recorpt     Download Recorpt       Employee Name     Expense Type     Transaction Date + Creation Date     Amount     Location       (00000001210) Test Worker 1234     Bar     2002-03-07     10.00 CHF     (0000001210) Test Worker 1234     Hose     2002-03-24     120.00 CHF       \$how 25 |
| <ol> <li>Select either</li> <li>Transaction Date</li> <li>Range or Creation</li> <li>Date Range. Enter the<br/>desired dates. If you<br/>want a report for just<br/>one day, enter the<br/>same date in both<br/>fields.</li> </ol> | Download Report ×<br>Transaction Date Range<br>2022-03-01 2022-03-31 Creation Date Range                                                                                                    |
| <ol> <li>Select the desired<br/>legal entity.</li> </ol>                                                                                                    | (DEMO Safeguard GEO Switzerland) DEMO Safeguard GEO                                                                                                    |
| <ol> <li>Select the desired<br/>employee from the list<br/>or select All<br/>employees.</li> </ol>                                                                                                    | Cancel Download                                                                                                    |
| 5. Click <b>Download</b> .                                                                                                    |                                                                                                    |

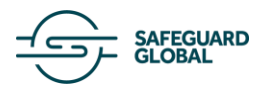